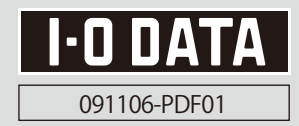

## Windows 7 でご使用になる場合

Windows 7で本製品をご使用の場合は、以下の手順で インストールをおこなってください。

## まだ本製品を接続しないでください

- 添付のサポートソフトCD-ROMをパソコンにセットします。
- [コンピューター]を開き、CD-ROMアイコンを右ク リックし、[開く]をクリックします。
- [Vista] フォルダにある [DPInst(.exe)] ファイルを ダブルクリックします。
   ⇒ 画面の指示に従ってインストールします。
- ▲製品をパソコンに接続します。
   ⇒「デバイスドライバーソフトウェアは正しくインストールされませんでした。」と表示されます。
- [スタート]より[コンピューター]を右クリックし、 [プロパティ]→[デバイスマネージャー]の順にク リックします。
- [ほかのデバイス]→[I-O\_DATA\_PCML560ER] の順にダブルクリックし、プロパティを開きます。
- 📝 [ドライバーの更新]ボタンをクリックします。

| 1        | ID_DATA POMLS     | DER                                                            |     |
|----------|-------------------|----------------------------------------------------------------|-----|
|          | デバイスの種類           | ほかのデバイス                                                        |     |
|          | 製油元<br>場所         | -1198<br>Ricoh R/RL/5C478(II) or Compatible Card<br>Controller | Bus |
| FIN      | スの状態              | Controller                                                     |     |
| ΰØ       | デバイスは正しく構成さ       | れていません。 (コード 1)                                                |     |
| 200      | 操作には、対話型のウィ       | 心ドウ ステーションが必要です。                                               |     |
| ja<br>SU | デバイス用のドライバー!<br>。 | を検索するには、「ドライバーの更新」をクリックしてくだ                                    |     |
|          |                   | ドライバーの更新しい。                                                    |     |

[ドライバーソフトウェアの最新版を自動検索します] をクリックします。

|   | ドライバーソフトウェアの最終的を用いたす100<br>このかパイス酸化酸的ドライバーフロンジェクシンジューターとインター<br>キットから後着します。ただし、デバイスのインストール総定でこの検信目的<br>にするよう記念した場合は、検問が行りにません。 |
|---|----------------------------------------------------------------------------------------------------|
| 0 | コンピューターを参照してドライバー ソフトウェアを挑成します(6)<br>ドライバー ソフトウェアを宇動で破壊してインストールします。                                                            |
|   |                                                                                                    |

 [I-O DATA PCML560ER]を選択し、[次へ]ボタン をクリックします。

|   |                                                                                                    | タンプトウエアを増く                               | してください。             |          |
|---|----------------------------------------------------------------------------------------------------|------------------------------------------|---------------------|----------|
| 4 | D_DATA POM_S                                                                                                    | SECER.                                   |                     |          |
| - | 149. – – – – – – – –                                                                                                    |                                          | - 4940 40           | <u>.</u> |
|   |                                                                                                    |                                          |                     |          |
| 1 | CODATA PONESSO                                                                                                    | 97.4 417(6-110)                          | 87 (8189710988) C   | W/res    |
|   | 2000 A A DONESSA<br>(2000 RONDAT)                                                                                                    | * 2000<br>175 1170010                    | 17 (616710)80) - C  | ******   |
|   |                                                                                                    | × 2000<br>970 01700000<br>8              | 17 (517) - 10<br>10 | •<br>•   |
|   | <ul> <li>COLAXIA PENELSKO</li> <li>COLAXIA PENELSKO</li> </ul> <li>COLAXIA PEN</li> | × 2003<br>モデル ライアの天山石<br>ロ<br>やか着名されていまけ | 17 (18.97.2018)     | ,        |

🕕 [閉じる]ボタンをクリックします。

| 」ドライバー ソフトウェアの更新・I-O DATA PCML SSOER |        |
|--------------------------------------|--------|
| ドライバー ソフトウェアが正常に美新されました。             |        |
| このチバイスのドライバー ソフトウェアのインストールを持てしました:   |        |
| I-O DATA PCML SADER                  |        |
|                                      |        |
|                                      |        |
|                                      |        |
|                                      |        |
|                                      | ,      |
|                                      | MC0(Q) |

## 以上でインストールは完了です。

参考:オンラインマニュアルの参照方法

 ①[コンピューター]を開き、CD-ROMアイコンを 右クリックし、[開く]をクリックします。
 ②[manual]フォルダ→[index(.html)]ファイル の順にダブルクリックします。